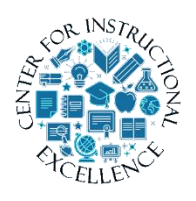

## Awards Tool

The Awards tool is used to create Badges and Certificates to reflect achievement of different milestones (based on criteria set by you) in a

course. This manual covers the process on how to create a badge for auto release to students based once specific criteria has been met.

# Add Award or Certificate to Course

1. Using the course menu click on Course Tools (1) and select Awards (2).

| ten         | t Course Tools    | le |
|-------------|-------------------|----|
|             | Awards 2          |    |
|             | Checklist         |    |
|             | Classlist         |    |
| :28         | Email             |    |
| 7           | Groups            | Ī  |
|             | Locker            | Ī  |
|             | MyMediaSite       | I  |
|             | Angela's Progress |    |
| n<br>rs 0 l | Virtual Classroom |    |
| ige         | Zoom Meeting      |    |

2. Click on Course Awards.

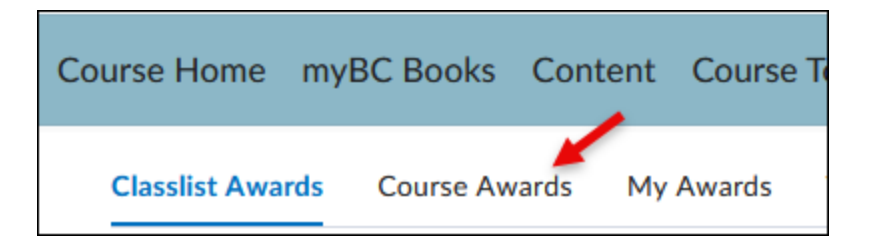

### 3. Click on Add Award to Course.

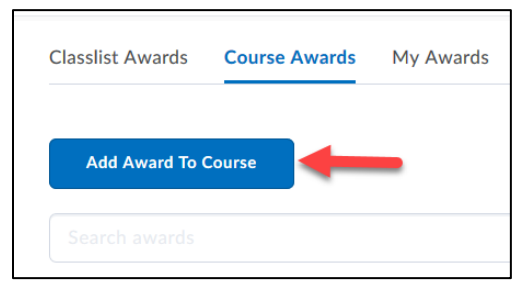

## 4. Click on Create.

| Classlist Awa            | rds Course      | Awards | My Awards | View |
|--------------------------|-----------------|--------|-----------|------|
| Back to Course<br>Add an | Awards<br>Award | to De  | monstra   | tion |
| Add                      | Create          | +      |           |      |
| Search awa               | arde            |        |           |      |

**5.** Add a name for the award (for example, Heavy Hitter) and add a Description (for example: Earned for posting 10 items in the Case Study discussion.)

| New Award                                                |  |
|----------------------------------------------------------|--|
| Heavy Hitter                                             |  |
| Description *                                            |  |
| Earned for posting 10 items in the Case Study discussion |  |
|                                                          |  |

**6.** Use Award Type dropdown menu to **select** type: Badge or Certificate. In this case we are adding a Badge, so leave at the default.

If you want to add a Certificate, **select** Certificate.

| Award Type        | Badge       | * |        |
|-------------------|-------------|---|--------|
| Select the type o | Badge       |   | create |
|                   | Certificate |   |        |
|                   |             |   |        |

7. Leave Availability settings at the default of "Make this award available to all of my courses". Caution: Option for "Make this award available to other award creators and their courses" is only used for "sharing" the badge with others. If you share, it behaves as an editable template and if anyone edits the description, title, or release conditions it will be reflected in everyone's course in which it was shared.

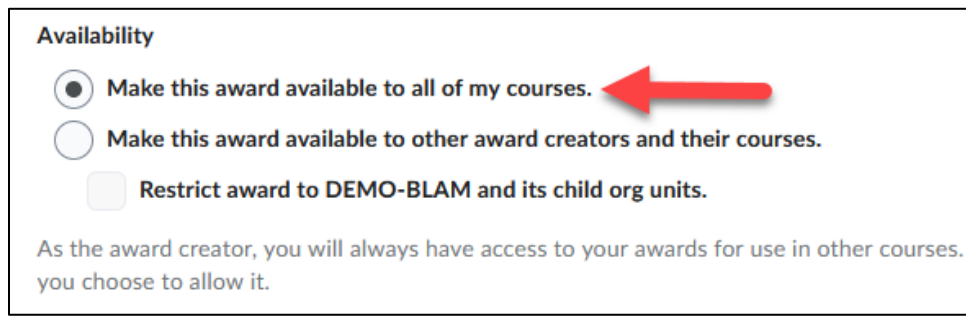

### 8. Leave expiry setting at the default of "Never".

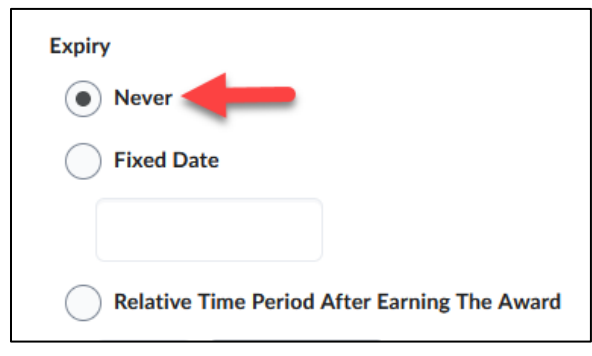

**Expiry** settings are more for use with Certificates and NOT badges. Descriptions for the optional expiry settings are as follows:

- If the award will not expire, select **Never**. Examples of awards that never expire are certificates of merit for passing a course, or badges for perfect attendance.
- If the award will expire on a specific date, select **Fixed date**. Examples of awards that will expire on a specific date are certifications for a skill that must be renewed, such as first aid training.
- If the award will expire on a day relative to the day the award was granted, select
   Relative Day of the Month. Examples of awards that expire on a relative date are
   badges for Student of the Week or for having achieved 100% on a test or assignment.

If you want to notify the recipient before the award expires, select the check box and indicate the number of days of lead time, if necessary.

9. Choose Award Image by clicking on the button for From Existing Library.

| Choose Award Image *        |                 |  |
|-----------------------------|-----------------|--|
| Create your own award image |                 |  |
| From Existing Library       | Upload New Icon |  |
|                             |                 |  |

**10. Check** radio button next to desired badge image and **click** Select button.

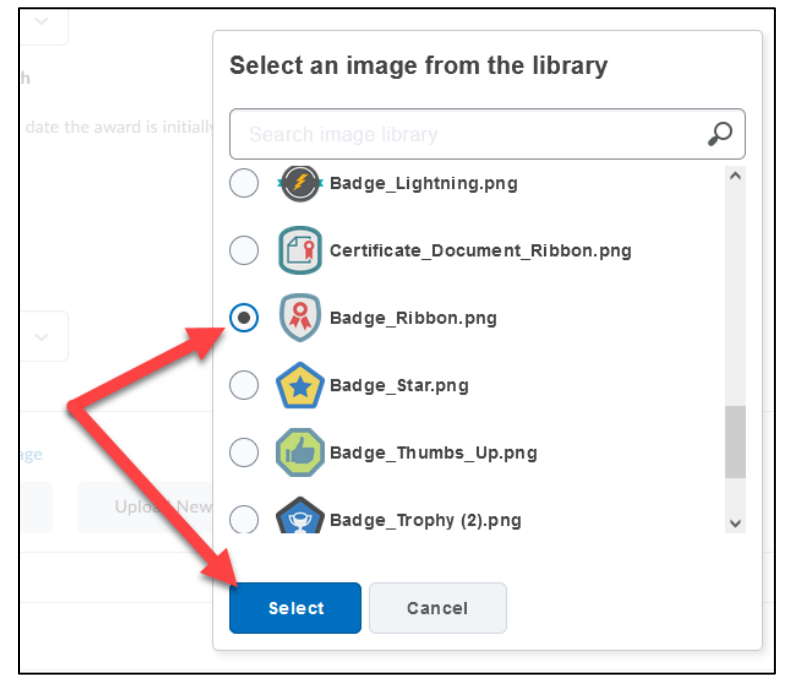

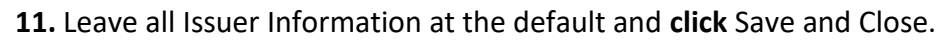

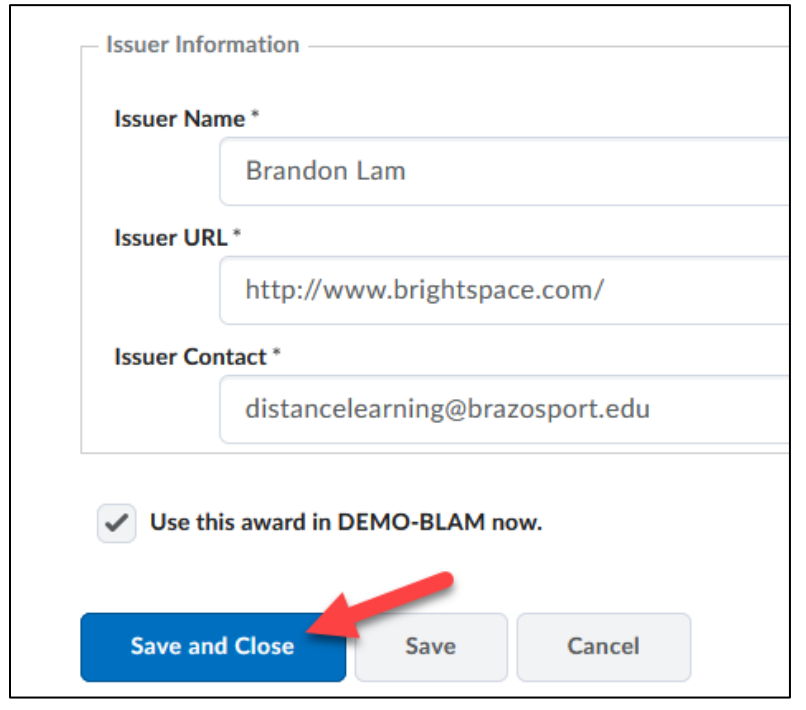

## **12.** The badge is added to the Course Awards area.

| Classlist Awards                                                                                                    | Course Awards | My Awards | View Available Awards |  |  |
|----------------------------------------------------------------------------------------------------|---------------|-----------|-----------------------|--|--|
| Add Award To (                                                                                                    | Course        |           |                       |  |  |
| Search awards                                                                                                    |               |           | Q                     |  |  |
| Badges                                                                                                    |               |           |                       |  |  |
| Image: Weak of the event of the event |               |           |                       |  |  |

## Conditionally Release Award

1. Click on Edit Properties to open Release Condition options.

| Classlist Awards | Course Awards               | My Awards      | View Available Awards |
|------------------|-----------------------------|----------------|-----------------------|
| Add Award To     | Course                      |                |                       |
| Search awards    |                             |                | Q                     |
| Badges           |                             |                |                       |
|                  | Heavy Hitt                  | er<br>• 0      |                       |
|                  | <ul> <li>Award</li> </ul>   | hidden until e | earned: false         |
| Edit Award       | <ul> <li>Conditi</li> </ul> | ons: 0         |                       |
| _                | 🔶 🖋 Edit Prop               | erties 🍵 Rer   | nove Award            |
|                  |                             |                |                       |

**2.** Click and type in a point value earned for receiving the award. Although providing credit is optional, it does increase student motivation and credit given can be as low as .1 points

| Badges      |                                                 |  |  |
|-------------|-------------------------------------------------|--|--|
| Relit Award | Heavy Hitter<br>Credits                         |  |  |
|             | Award hidden until earned<br>Release Conditions |  |  |
|             | Create                                          |  |  |
|             | No conditions have been added                   |  |  |
|             | Save Cancel                                     |  |  |
|             |                                                 |  |  |

**3.** Under Release Conditions **click** the Create button.

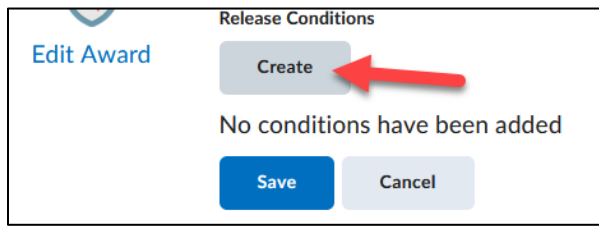

**4. Click** on the Condition Type dropdown menu to choose appropriate condition, in this case it is: Posts authored in topic.

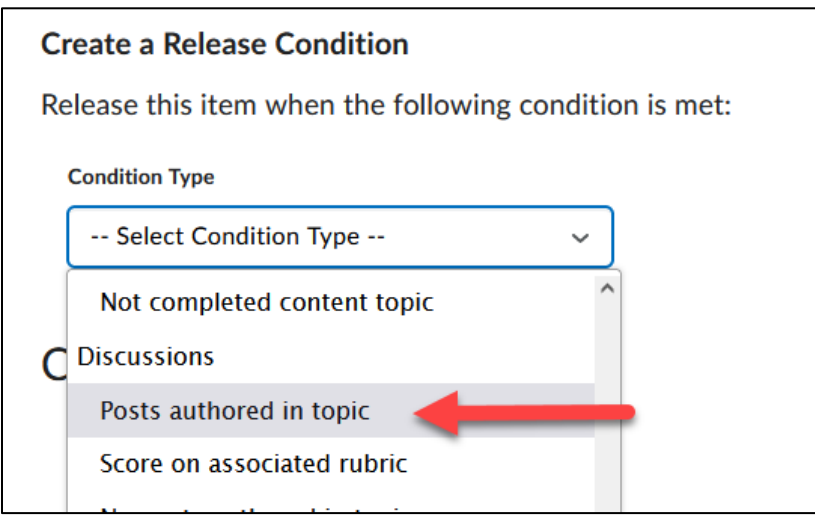

**5. Click** on the Condition Details down menu and select the Discussion item to associate the criteria. In this case, it is to the Case Study.

| Condition Details             |  |  |  |  |
|-------------------------------|--|--|--|--|
| Discussions                   |  |  |  |  |
| Case Study Discussion 🗸       |  |  |  |  |
| Select Discussions            |  |  |  |  |
| Test Forum                    |  |  |  |  |
| Test Introduction             |  |  |  |  |
| Talk                          |  |  |  |  |
| Fully Online Discussion Forum |  |  |  |  |
| Case Study Discussion         |  |  |  |  |
|                               |  |  |  |  |

6. Type in number of posts needed to meet the criteria.

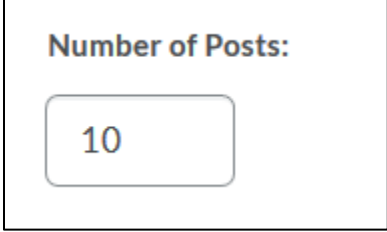

7. Choose whether to count new Threads (posts) or both Threads and Replies. When done, click the Save button.

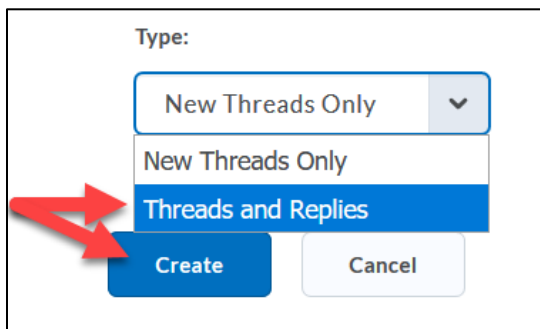

### 8. Click Save.

|               | Release Condition | ons                |                                                                                 |  |
|---------------|-------------------|--------------------|---------------------------------------------------------------------------------|--|
| Edit Award    | Create            |                    |                                                                                 |  |
|               | 1. Adds 10 thread | s or replies to di | cussion topic: Fully Online Discussion Forum/Case Study Discussion $ ightarrow$ |  |
| $\rightarrow$ | Save              | Cancel             |                                                                                 |  |

9. The badge has been created and criteria has been applied.

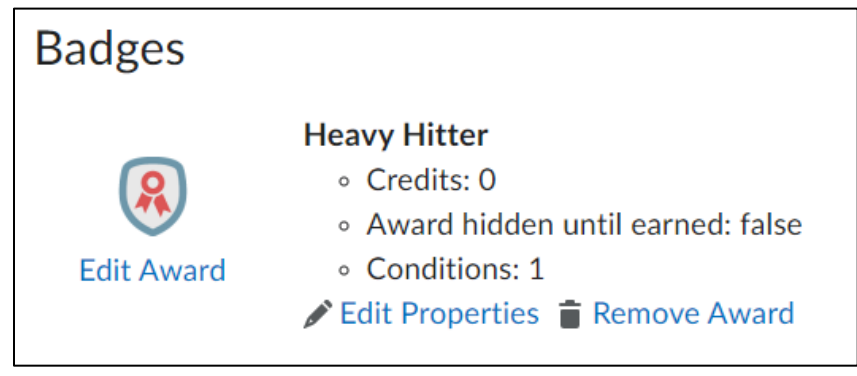

# Students Earning Badge

Once all criteria for badge has been met, the student, upon logging into the Virtual Campus will be prompted with a notification the badge has been earned.

|                 |                                                                               |                                                                                                    | 0.11                                                                                                    | -C+                                                                                                    |
|-----------------|-------------------------------------------------------------------------------|----------------------------------------------------------------------------------------------------|----------------------------------------------------------------------------------------------------|----------------------------------------------------------------------------------------------------|
| Congratulation  | s, gStudent                                                                   | LMcConnell!                                                                                                    | ×                                                                                                    | S                                                                                                    |
| Heavy<br>Hitter | Heavy Hitter<br>Earned for post<br>Course<br>Evidence<br>Issue Date<br>Issuer | ing 10 items in the Case Study discussion.<br>Demonstration 2<br>Posting and/or replying 10 times to Case Stu<br>Monday, January 30, 2017 10:26 AM CST<br>Your Instructor | dy d                                                                                                    | es<br>ili                                                                                                    |
|                 |                                                                               |                                                                                                    |                                                                                                    | g                                                                                                    |
| Minus Augusta   |                                                                               |                                                                                                    |                                                                                                    | ri                                                                                                    |
| View Awards     |                                                                               | L Acad                                                                                                    | amic (                                                                                                    | a                                                                                                    |
|                 | Congratulation                                                                | Congratulations, gStudent<br>Heavy Hitter<br>Earned for post<br>Course<br>Evidence<br>Issue Date<br>Issuer<br>View Awards                                                 | Congratulations, gStudent LMcConnell!<br>Heavy Hitter<br>Earned for posting 10 items in the Case Study discussion.<br>Course Demonstration 2<br>Evidence Posting and/or replying 10 times to Case Stu<br>Issue Date Monday, January 30, 2017 10:26 AM CST<br>Issuer Your Instructor<br>View Awards | X<br>Congratulations, gStudent LMcConnell!<br>Heavy Hitter<br>Earned for posting 10 items in the Case Study discussion.<br>Course Demonstration 2<br>Evidence Posting and/or replying 10 times to Case Study d<br>Issue Date Monday, January 30, 2017 10:26 AM CST<br>Issuer Your Instructor<br>View Awards |